## 屋外広告物点検技能講習(新規講習)のお申込み手続き

| ・) ログイン / ログインIDとパスワードを入力してログインします。                                                                                                    |  |
|----------------------------------------------------------------------------------------------------|--|
| クラウドサービス メンテナンスのお知らせ     当社が利用しているクラウドサービスのメンテナンスが下記日程で実施されます。     サービス利用中にエラーが発生した場合、お時間をおいてアクセス頂くようよろしくお願いいたします。     ・2025年5月13日(火) 5:00 ~ 6:00 |  |
| 試験・講習会をお申し込みされる方は以下からマイページへログインしてください。<br>※マイページへのログインにはアカウントが必要です。                                                                               |  |

点検技能講習ページの上部にある「マイページ」ボタンをクリックし、「⊕アカウントをお持ちでない方 は・・・」から、マイページの作成をお願いいたします。

マイページの作成画面では、受講者本人の情報をご入力ください。

|                                                                   | ステータス | 操作    |
|-------------------------------------------------------------------|-------|-------|
| ■【新規講習】屋外広告物点検技能講習(初めて受講する方)                                      |       | ♥開<   |
| 7月11日(金) 茨城会場                                                     |       |       |
| 申込期限:2025年6月13日(金):23時59分<br>開催日:2025年7月11日(金)<br>会場:茨城県市町村会館1階講堂 | 申込可能  | お申し込み |
| 時間:13:00~17:00 (12:30受付開始)<br>定員:100名 (定員に達し次第一受付を終了します)          |       |       |

マイページを作成した後は、新規講習の「開く」をクリックし、ご希望の会場を選択してください。

| Step1. 留意事項                                                                                                    |     |
|----------------------------------------------------------------------------------------------------|-----|
| 下記の「留意事項」についてご同意いただいたうえでお申し込みください。                                                                                                    |     |
| 留意事項                                                                                                    |     |
| <ul> <li>▼申込手順</li> <li>①次のページから申し込みを行い、「受講申込書」を印刷します。</li> <li>②以下の申込書類を当会宛てにご郵送ください(書類が到着するまでは受付完了とはなりません)。</li> <li>・受講申込書(社判と個人印を捺印したもの)</li> <li>・屋外広告業の登録済証の写し(日広連の所属員は不要)</li> <li>・資格証の写し(該当する方のみ)</li> <li>③申込書類の到着後、当会から郵送される郵便振替票で受講料をお振込みください。</li> <li>④講習開催日から約1週間前に郵送される受講票をお受け取りください。</li> </ul> |     |
| ▼定員<br>100名(先着順)                                                                                                    |     |
| ✓ 同意する                                                                                                    | 4   |
|                                                                                                    | 次へ〇 |

Step.1 留意事項では、「同意する」にチェックを入れ、「次へ」をクリックしてください。

| Stop2 其本信記の確認                                  |                                                                    |
|------------------------------------------------|--------------------------------------------------------------------|
| 基本情報をご確認ください。<br>修正がある場合は直接編集してください。           |                                                                    |
| ① 氏名(漢字・フリガナ)、生年月日、性好<br>※氏名に外字を使用している場合は各種申込業 | 削はこの画面では変更できません。ページ下部のお問合せ先にご連絡ください。<br>書類を印字した後に手書き修正したものをご送付下さい。 |
| ▶ は必須項目です。                                     |                                                                    |
| 基本情報                                           |                                                                    |
| 氏名                                             | 日広連 太郎                                                             |
| フリガナ                                           | ニッコウレン タロウ                                                         |
| 生年月日                                           | 1994/10/01                                                         |
| 性別                                             | 男性                                                                 |
| 郵使番号                                           | 〒 130 - 0014 ✔<br>※入力例:123-4567 (半角数字)                             |
| 都道府県                                           | 東京都                                                                |

Step.2 基本情報の確認では、受講者の情報を確認し、画面最下部「次へ」ボタンをクリックします。

| <b>tep3.受講資格</b><br>必要事項をご入力くだ | さい。                                                                                                    |
|--------------------------------|----------------------------------------------------------------------------------------------------|
| ▶ は必須項目です。                     |                                                                                                    |
| 受講情報                           |                                                                                                    |
| 振込票等郵送先                        | ○ 自宅 ● 勤務先                                                                                                    |
| 日広連会員番号                        | 54321<br>※日広連に加盟している組合に加入している事業所にお勤めでない方は、本欄への入力は必要ありません。先にお進みください。<br>※会員番号は【 • 勤務先 (履歴証明事業所 )の番号です。                                                   |
|                                | ※半角数字10桁以内<br>※入力例:139876<br>※当会から送付している郵送物のラベル又は機關紙の帯封の氏名下部に印字されている『「5~6桁の番号」+「.」+「2桁の番号」』のコー<br>ドのうち「.」より後の2桁の番号が20以下の場合が対象です。「.」より前の5~6桁の番号をご記入ください。 |

Step.3 受講資格では、振込票等郵送先で受講料の振込用紙の送付先(自宅/勤務先)を指定します。 日広連会員番号は、日広連の会員のみご入力ください。会員でない方は空欄のまま進めてください。

【日広連会員番号の入力について】

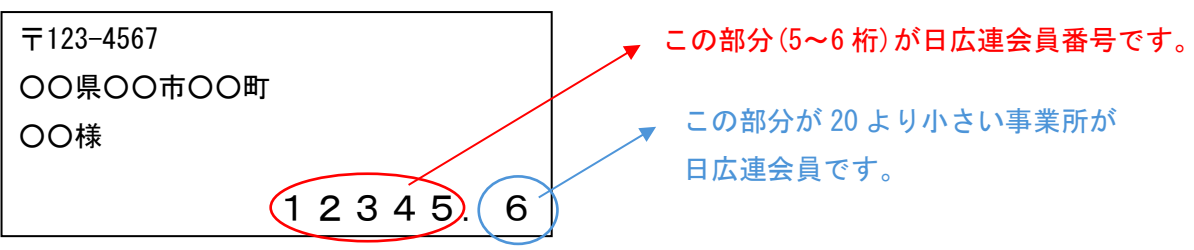

| 資格情報     |            |                            |  |  |  |
|----------|------------|----------------------------|--|--|--|
| 屋外広告士    | 資格取得日を入力 🗎 | 登録又は合格番号を入力<br>※半角英数字15桁以内 |  |  |  |
| ネオン工事資格者 | 資格取得日を入力 🗎 | 登録又は合格番号を入力<br>※半角英数字15桁以内 |  |  |  |

**資格情報**は該当資格をお持ちの方のみ、ご入力ください。資格に応じて、必要な工事経験の件数・年数 が緩和されます。

| 旭位武功争未广 | 7/4    | ※工事を受注した事<br>てください。 | 『業所名を記入して下さい。工事 | を受注した事業所が受講者の勤務する | る事業所であれば受講者の勤務する事業所名を記入し |
|---------|--------|---------------------|-----------------|-------------------|--------------------------|
| 工事歴     |        |                     |                 |                   |                          |
| 1       | 工事竣工年月 | 月                   | 現場名・作業名         | 現場住所              |                          |
| 2       | 工事竣工年月 | Ą                   | 現場名・作業名         | 現場住所              |                          |
| 3       | 工事竣工年月 | FI 🗎                | 現場名・作業名         | 現場住所              |                          |
|         | )      | r tat star as r     |                 |                   |                          |

**履歴証明事業所名**には、工事を受注した事業所名(元請け事業所)をご入力ください。 ※入力した事業所の捺印が必要になります。

**工事歴**には、工事竣工年月、現場名・作業名 (例:○○病院××看板 設置)、現場住所をご入力ください。 【行追加】ボタンをクリックすることで、必要な件数分の入力欄を追加できます。

※工事歴には、「申請業務」「管理」「目視点検」「清掃」などは含まれません。

※エラーが発生して進めない場合は、日広連(TEL:03-3626-2231)までお問い合わせください。

## ▼必要な工事経験/提出書類

|    |                                            | Ŷ  | 必要な工事約                  | 圣験   |      |      |                                                                           |  |  |  |
|----|--------------------------------------------|----|-------------------------|------|------|------|---------------------------------------------------------------------------|--|--|--|
|    | 屋外広告士<br>ネオン工事士<br>職業訓練指導員・技能士・<br>職業訓練修了者 |    | 建築士<br>電気工事士<br>電気主任技術者 |      | 資格なし |      | 提出書類                                                                      |  |  |  |
|    | 年数                                         | 件数 | 年数                      | 件数   | 年数   | 件数   | -                                                                         |  |  |  |
| 会員 | 1年                                         | 3件 | 1年                      | 3件   | 5年   | 10 件 | <ol> <li>①受講申込書</li> <li>②資格証の写し(資格者のみ)</li> </ol>                        |  |  |  |
| —般 | 1年                                         | 5件 | 1年                      | 10 件 | 5年   | 15 件 | <ol> <li>①受講申込書</li> <li>②屋外広告業登録済証の写し</li> <li>③資格証の写し(資格者のみ)</li> </ol> |  |  |  |

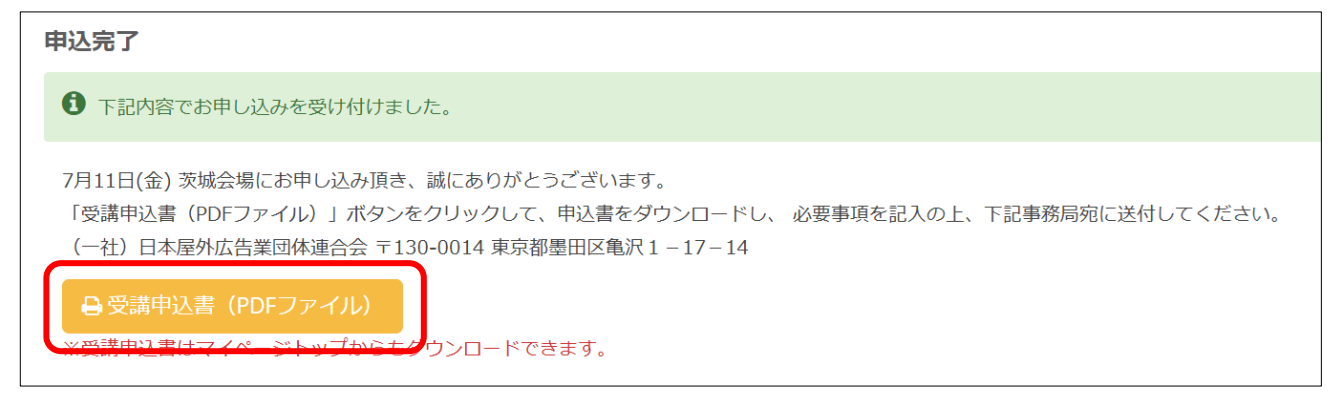

Step.4 で入力内容の確認を終えると、申込完了の画面が表示されます。

【受講申込書】ボタンから申込書を印刷し、<u>3カ所(氏名・履歴証明事業所・工事事業所)にご捺印</u>のうえ、 日広連までご郵送ください。

## ▼宛先

〒130-0014 東京都墨田区亀沢 1-17-14

(一社)日本屋外広告業団体連合会

| 🖶 お申し込み状況                                                                                                    |       |       |                                                                             |
|----------------------------------------------------------------------------------------------------|-------|-------|-----------------------------------------------------------------------------|
|                                                                                                    | 商品    | ステータス | 操作                                                                          |
| 【新規講習】屋外広告物点検技能講習(初めて受講する方)<br>変更期日:2025年7月2日(水)<br>キャンセル期日:2025年6月16日(月)<br>申込日時:2025年5月1日(木)14時43分<br>開催日:2025年7月11日(金)<br>会場:茨城県市町村会館1階調堂<br>時間:13:00~17:00 (12:30受付開始)<br>定員:100名(定員に達し次第、受付を終了します) | 受講申込書 | 申込確定  | <ul> <li>● 受講申込書</li> <li>● 詳細</li> <li>● 愛 更</li> <li>★ キャンセルする</li> </ul> |

受講申込書の内容に誤りがあった場合は、マイページトップの【変更】ボタンから修正が可能です。 修正後は【受講申込書】ボタンから受講申込書を印刷し、ご捺印のうえ、日広連にご郵送ください。